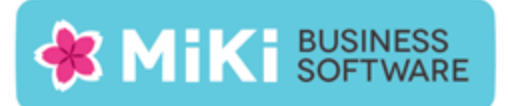

## Factuur2King 2.0.1 Single User release notes

Naar aanleiding van meldingen en wensen van klanten hebben wij een nieuwe versie van Factuur2King uitgebracht, versie 2.0.1.

De volgende wijzigingen zijn in deze versie gemaakt:

- NEW: Getest met King 5.51;
- NEW: Melding bij het wegnavigeren van de factuur als het regeltotaal incl. btw van de verdeelregels afwijkt van het factuurtotaal aan de rechterkant van het scherm;
- FIX: Indien er meerdere btw tarieven op de factuur voor komen die automatisch zijn gevonden, dan worden deze steeds extra toegevoegd als opnieuw naar de factuur wordt genavigeerd;
- FIX: Als het KvK veld bij een crediteur in King een niet geldig KvK nummer bevat (bijvoorbeeld een '-' of een '?') en deze waarde komt ergens op de factuur voor, dan wordt altijd gematcht op deze crediteur in plaats van de eigenlijke crediteur van de factuur. Om dit te voorkomen worden vanaf nu ingevoerde waarden in het KvK veld met minder dan 8 tekens genegeerd;
- FIX: Indien er in dezelfde batch twee facturen met hetzelfde factuurnummer voor komen, maar de crediteur is verschillend, dan wordt deze factuur toch als dubbel aangemerkt;
- FIX: Uitklapper met foutmelding indien bij het factuurverwerkings scherm het programma wordt gesloten door op de rode X rechts bovenin de applicatie te drukken.

## Factuur2King bijwerken naar Factuur2King 2.0.1

- 1. Pak het .zip bestand uit en plaats de bestanden op de gewenste locatie op de PC (de locatie maakt niet uit).
- 2. Controleer dat de bestanden setup.exe en Installeer Factuur2King2.0.msi aanwezig zijn.
- 3. **Dubbelklik op setup.exe** om de installatie te starten (of kies 'Als Administrator uitvoeren' door met de rechtermuisknop op setup.exe te klikken).
- 4. Volg de installatiestappen in de assistent om de bestaande Factuur2King 2.0 bij te werken naar Factuur2King 2.0.1 (zie ook hoofdstuk 1.2 van de installatiehandleiding).

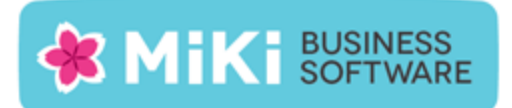

## Factuur2King 1.x bijwerken naar Factuur2King 2.0

- 1. Handel alle facturen die al ingelezen zijn in Factuur2King 1.x bij voorkeur via Factuur2King 1.x af of verwijder deze facturen om ze na installatie in Factuur2King 2.0 in te lezen.
- Volg de stappen in Hoofdstuk 1 van de installatiehandleiding om Factuur2King 2.0 te installeren. Installeer Factuur2King hierbij op een nieuwe locatie of maak een backup van het bestaande Factuur2King.sdf bestand.
- 3. Volg ook de stappen in **Hoofdstuk 2 van de installatiehandleiding** van Factuur2King om voor de relevante administraties externe toegang in King in te stellen.
- 4. **Start Factuur2King** en voer de ontvangen licentiecode in. Laat bij de volgende vraag de **database aanmaken op de door u gewenste locatie** (in onderstaand voorbeeld is dit in de installatiemap van Factuur2King 2.0, maar dit mag ook een andere locatie zijn).

| 🖺 Factuur2King             | 23-6-2014 15:04 | SQL Server Comp | 148 kB    |
|----------------------------|-----------------|-----------------|-----------|
| 🕌 Factuur2King2.0          | 23-6-2014 14:53 | Toepassing      | 12.539 kB |
| Factuur2King2.0.exe.config | 21-5-2014 10:18 | CONFIG-bestand  | 4 kB      |

- 5. Sluit Factuur2King 2.0 vervolgens af.
- Kopieer de Factuur2King.sdf uit de de Factuur2King 1.x map naar de locatie van de nieuwe Factuur2King.sdf. Overschrijf het nieuwe bestand met het oude bestand (kies 'Het bestand in de doelmap vervangen').

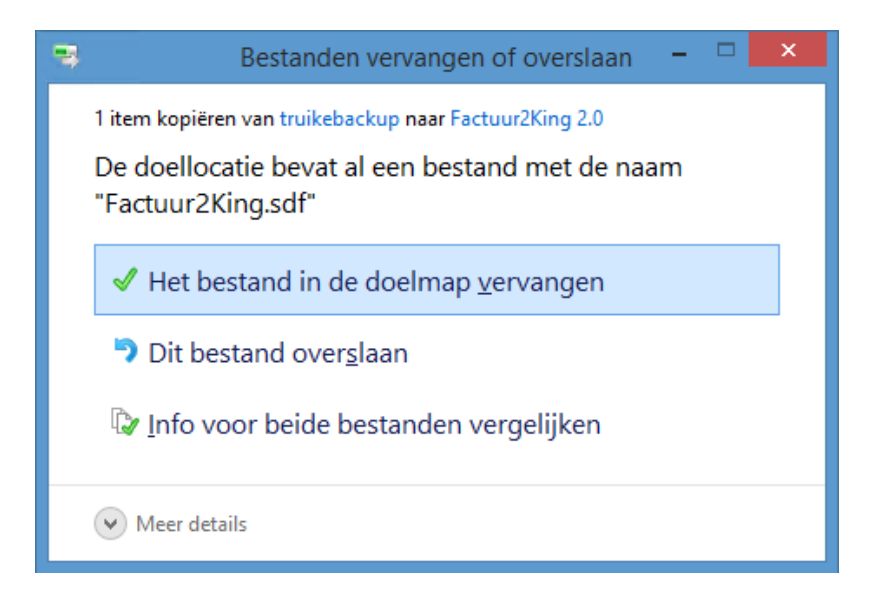

7. Start opnieuw Factuur2King 2.0 op. De Factuur2King 1.x database wordt nu **bijgewerkt naar** Factuur2King 2.0.

**Release Notes Factuur2King 2.0.1** | MiKi-Business-Software | Cruquiuskade 89-91 | 1018 AM Amsterdam | office@miki-business-software.nl | 020-6247284

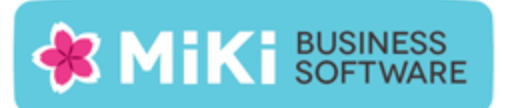

- Open de Configuratie met de paarse knop links onderin het startscherm. Hierin zijn de bestaande configuraties zichtbaar mits voor deze administraties ook externe toegang is ingesteld in King op de PC waarop u kijkt. De bestaande configuraties hebben de aanduiding 'Aangepast'.
- 9. Open de administratie met de **Aanpassen/Wijzigen aangepaste configuratie** en controleer dat er op elk van de tabbladen geen rode bolletjes zichtbaar zijn. Alle verplichte velden zijn ingevuld, in dat geval moet het direct mogelijk zijn om nieuwe facturen te verwerken.
- 10. Om de hoeveelheid configuratie handelingen voor toekomstige King administraties die in Factuur2King worden verwerkt te minimaliseren kan een **DEFAULT-configuratie** worden aangemaakt. Zie **Hoofdstuk 5 van de installatiehandleiding**.